| <b>≪</b> vms                            |                                                |                                                                    |         |          |       |         | 1     | )? <u> </u> |
|-----------------------------------------|------------------------------------------------|--------------------------------------------------------------------|---------|----------|-------|---------|-------|-------------|
| 🧕 实时监者 💣 视频回射                           | 收 📉 电子地图 🖌 🧮 日                                 | 志信息 🌌 设备管理 🔜 电视墙 ~                                                 | 🍓 系統配置  |          |       |         |       |             |
|                                         | 1997 1992 168.1.29 - IPC)                      |                                                                    |         |          | I     | o   VMS |       |             |
|                                         | (°)                                            | • IVMS                                                             |         |          |       | o IVMS  |       |             |
| ★ ★ # # # # # # # # # # # # # # # # # # |                                                |                                                                    |         |          |       |         |       |             |
|                                         |                                                |                                                                    | 📃 💽 💿 🔍 |          |       |         | 🕈 🖪 [ | .i 🏓        |
| 除霜 灯光 雨刷                                | 时间 类型                                          | 描述                                                                 |         | 状态       | 预览    | 香注      |       | 5           |
| 预置 1 😥 🖉 🕨                              | 2016/8/12 15:24:56 报警                          | 设备: 192.168.1.29 通道: IPC 视频移动报警                                    |         | 开始       | 0     |         |       |             |
| 巡航 1 😚 🦉 📐 💥                            | 2016/8/12 15:24:27 事件                          | 设备: 192.168.1.29 上线!                                               |         | WE 17    | 0     |         |       |             |
| 新济 1 🞯 🖉 🕨 👷                            | 2016/8/12 15:23:26 报警<br>2016/8/12 15:20:07 起節 | 设合: 192.168.1.29 通道: IPC 视频移动报警<br>设备: 192.168.1.29 通道: IPC 加盛这种短敏 |         | 升始<br>结束 | ă     |         |       |             |
|                                         | 2010/0/12 13:20:07 18                          | to H. Ise too tes main inc to the shares                           |         | 20.1     |       |         |       | ¥           |
| 2016/8/12 15:25:11                      |                                                | CPU:70%                                                            |         |          | 存:76% |         |       | Z Admin     |

一、客户端软件打开选择系统配置

二、系统配置进去后选择录像配置—存储设置,选中一个对应的磁盘,设置好后 点下保存

| <b>∛√</b> MS             |           |            |               |           |      | <b></b>    |
|--------------------------|-----------|------------|---------------|-----------|------|------------|
| <ol> <li>实时监看</li> </ol> | 🖄 视频回放 🗸  | 🚺 电子地图 🗸 🧮 | 日志信息 🛛 💹 设备管理 | 🔜 电视墙 🗸 🎑 | 系统配置 |            |
|                          | 存儲设置 ———  |            |               |           |      |            |
| 存储设置                     | 保留空间:     | 2048 ME    | 3 预录时间        | 15 S      |      |            |
| 3616                     | 是否循环存储: ( | 是 😥        | 延迟时间          | 30 S      |      | 设备管理       |
| 来歐旺湖                     | 是否录象      | 硬盘号        | 容量(MB)        | 剩余空间(MB)  |      |            |
| 景樂技态                     |           | c:         | 61443         | 47101     |      | 报警联动       |
|                          |           | e:         | 138254        | 75102     |      | <b>100</b> |
|                          |           | n          | 13/964        | 53364     |      | 大地 四天      |
|                          |           | 选择对应的磁盘    |               |           |      |            |
|                          |           |            |               |           |      | <b>.</b>   |
|                          |           |            |               |           |      | 录像配置       |
|                          |           |            |               |           |      | 2          |
|                          |           |            |               |           |      | 用户管理       |
|                          |           |            |               |           |      |            |
|                          |           |            |               |           |      |            |
|                          |           |            |               |           |      |            |
|                          |           |            |               |           |      | _          |
|                          |           |            |               |           |      | -          |
|                          |           |            |               |           |      |            |
|                          |           |            |               |           |      |            |
|                          |           |            |               |           |      |            |
|                          |           |            |               |           | 保存   | -          |
| 2016/8/12 15:27:21       |           |            |               | CPU:37%   |      | Admin      |

三、选择录像计划,点"编辑",然后选中对应的 ip,指定的联动录像点中,最后再拖动时间条,也是会变成对应的颜色

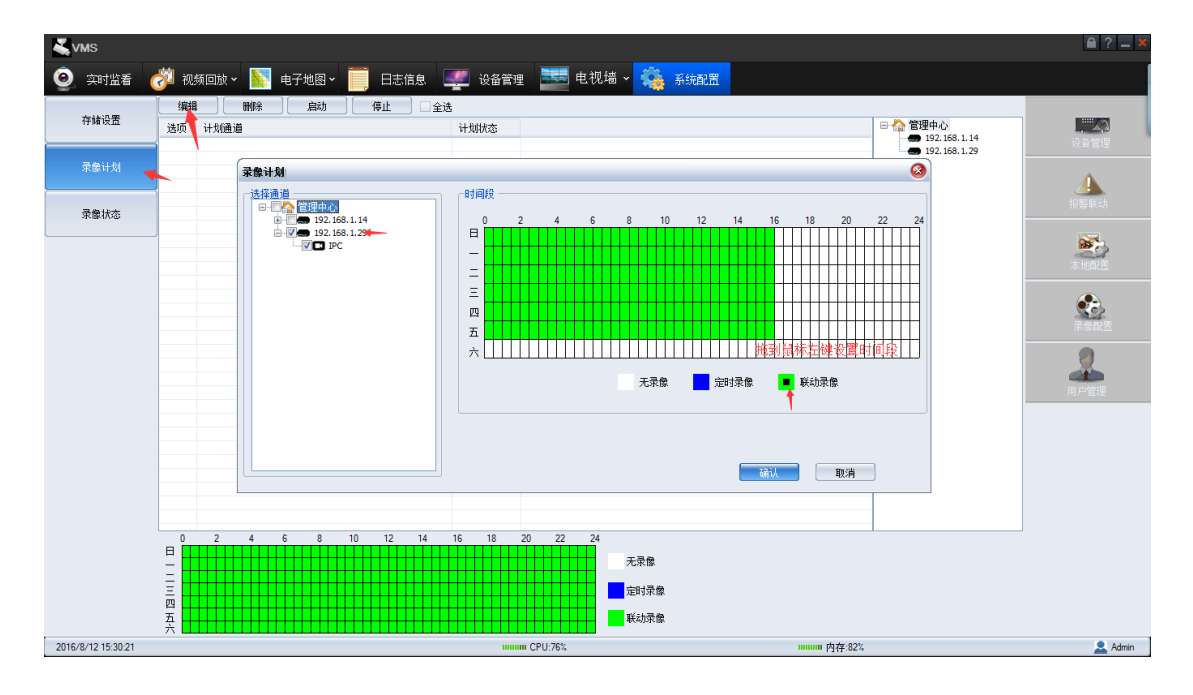

四、设置好后点保存,录像状态会显示启用

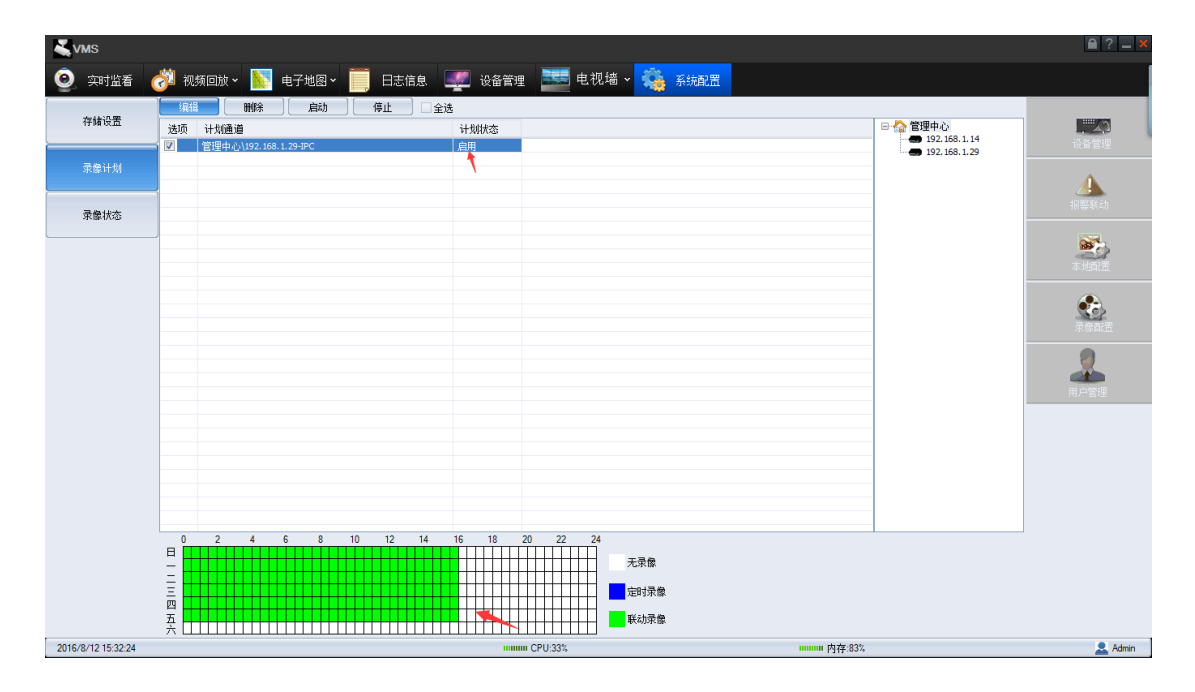

五、报警联动设置,点添加选中联动报警设置,然后点下一步

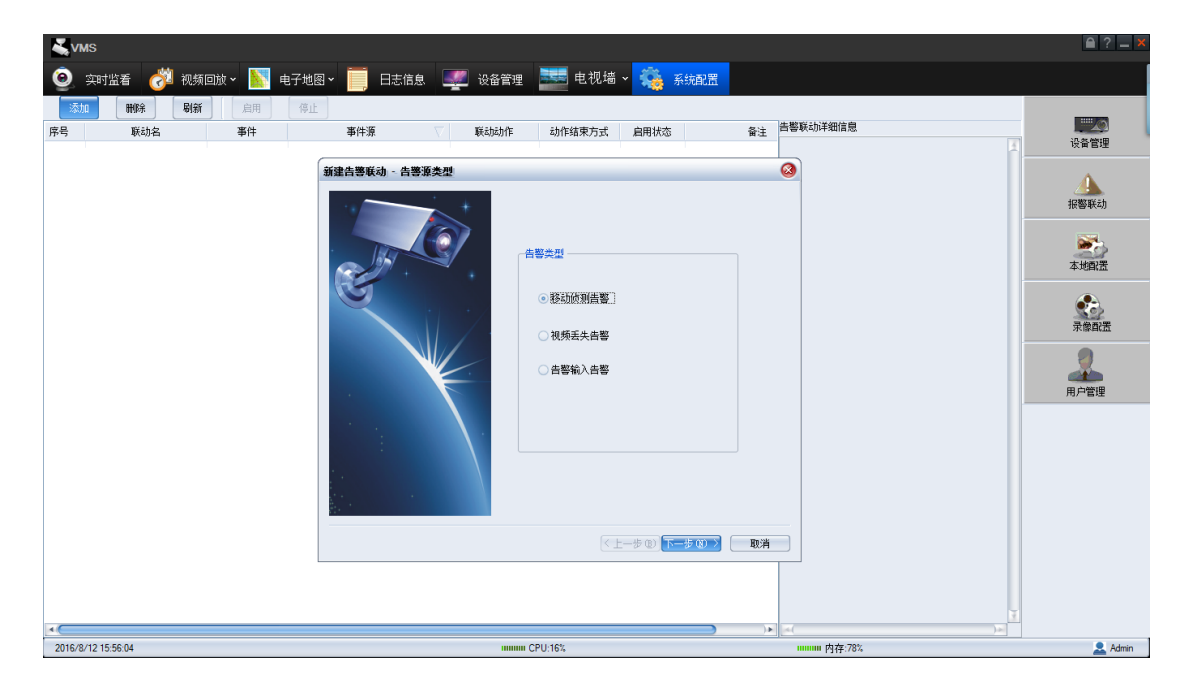

六、选中对应的摄像机的 ip , 然后点下一步

| <b>∛</b> vms                                           |                                                                                                    | 🗎 ? 💶 🗙                    |
|--------------------------------------------------------|----------------------------------------------------------------------------------------------------|----------------------------|
| 🧕 实时监看 🛛 👸 视频回放 🛛 📐 电子地图 🗸                             | 🧱 日志信息 🐙 设备管理 🚟 电视墙 🗸 🌺 系統配置                                                                                            |                            |
| 添加 删除 刷新 启用 停止                                         |                                                                                                    |                            |
| 序号 联动名 事件                                              | 事件源 V 联动动作 动作结束方式 启用状态 备注 告警联动并细信息                                                                                      |                            |
|                                                        | 新建含要联动 - 事件業 3000000000000000000000000000000000000                                                                      | 报警联动                       |
|                                                        | C                                                                                                    | *104.2                     |
|                                                        |                                                                                                    | <b>来</b> 自由王<br>月 一 世<br>日 |
|                                                        | <u>(上一步の)</u><br>一<br>一<br>一<br>少<br>の)<br>一<br>歩<br>の)<br>一<br>歩<br>の)<br>一<br>歩<br>の)<br>一<br>歩<br>の)<br>一<br>歩<br>の) |                            |
| A ( 2010 /0 /10 /0 /0 /0 /0 /0 /0 /0 /0 /0 /0 /0 /0 /0 | ))) (4( )))                                                                                                    |                            |
| 2010/0/12 10:00:13                                     |                                                                                                    | Admin                      |

七、联动动作选中录像的状态,然后点下一步

| <b>₹</b> vms               |                                           | ≜ ? <u> </u> ×      |
|----------------------------|-------------------------------------------|---------------------|
| 🧕 实时监看 🛛 👸 视频回放 🛛 📐 电子地图 🗸 | 📑 日志信息 🛒 设备管理 📰 电视墙 🗸 🍓 系統配置              |                     |
| <b>添加 删除 刷新</b> 扁用 停止      |                                           |                     |
| 序号 联动名 事件 ?                | 事件源 💎 联动动作 动作结束方式 启用状态                    | 备注 告鉴联动详细信息         |
|                            | <u></u>                                   |                     |
|                            | 初连白雪秋···································· | ir Statesta         |
|                            | 告警触发后需要联动的动作                              |                     |
|                            | 联动动作                                      |                     |
|                            | ●預览                                       | 4-856 m             |
|                            | PTZ联动                                     |                     |
|                            | ○ 菜羹                                      |                     |
|                            | 一告警輸出                                     |                     |
|                            |                                           | 用户管理                |
|                            |                                           |                     |
|                            |                                           |                     |
| 78                         |                                           |                     |
|                            |                                           |                     |
|                            | < <u>上一</u> 步®) 下一步                       | 図う 取消               |
|                            |                                           |                     |
|                            |                                           |                     |
| 4                          | )                                         | <u>*</u><br>(a( )a) |
| 2016/8/12 16:02:30         | ******* CPU:33%                           | mmmm 内存:78% 🧕 Admin |

八、选中对应的需要设置的摄像机的 ip, 定自动录像, 然后点下一步

| k⊈vms                                                                                           | 🗎 ? 💶 🗙                               |
|-------------------------------------------------------------------------------------------------|---------------------------------------|
| 🧿 奕时监者 🤣 视频回旋 - 📉 电子地图 - 🧮 日志信息 🐙 设备管理 🚟 电视墙 - 🤹 系統配置                                           |                                       |
| 漆加制料 利新 启用 停止                                                                                   |                                       |
| 序号         联动名         事件         事件源         联动幼作         动作结束方式         自用状态         皆響联动洋细信息 |                                       |
|                                                                                                 |                                       |
| 新建告告教动 · 政动求像动作参数设置                                                                             |                                       |
| 诸句达需要联动录像的视频通道和雷压联动参数                                                                           | · · · · · · · · · · · · · · · · · · · |
| 一般の適宜                                                                                           | <b>2</b>                              |
| □ 2 本地東象<br>□ 2 □ 管理中心1192.168.1.29-IPC                                                         | 本地配置                                  |
| ○定は深象□□ 秒                                                                                       | ٠.                                    |
|                                                                                                 | 录像配置                                  |
|                                                                                                 | 2                                     |
|                                                                                                 | 用戶管理                                  |
|                                                                                                 |                                       |
|                                                                                                 |                                       |
|                                                                                                 |                                       |
|                                                                                                 |                                       |
|                                                                                                 |                                       |
| < 上一步 (8) (下=⇒ 0) ○ 取消                                                                          |                                       |
|                                                                                                 |                                       |
|                                                                                                 | ¥.                                    |
| ▲                                                                                               | 🔎 🚨 Admin                             |

九、联动名随便输入,然后点创建

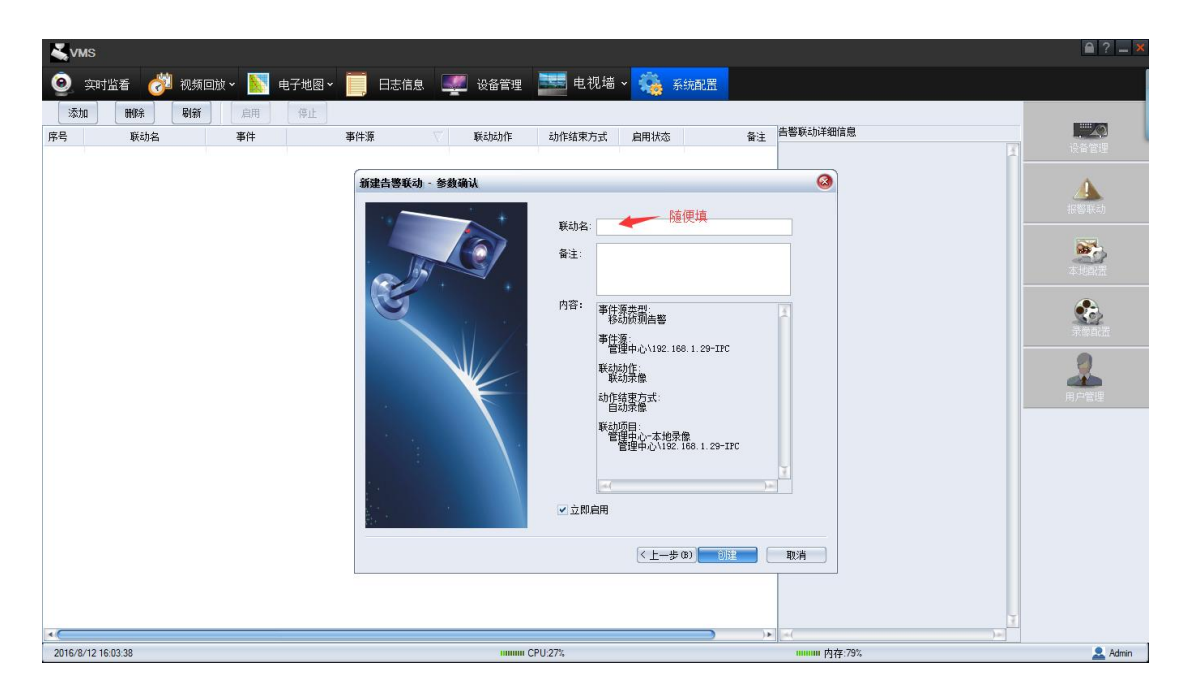

十、设置好后会有提示联动录像, 启动的状态

| <b>∛</b> v | MS            |          |                       |        |         |       |     |                 | <b>≜</b> ? <b>_</b> × |
|------------|---------------|----------|-----------------------|--------|---------|-------|-----|-----------------|-----------------------|
| ۲          | 实时监看 🛛 🧭 视频I  | 回放 🖌 📐 🕫 | 电子地图 🖌 📄 日志信息 📱       | 🐖 设备管理 | 🔜 电视墙   | * 🝓 F | 統配置 |                 |                       |
| 漆          | 加制除易新         | ] [ 启用 ] | 停止                    |        |         |       |     | _               |                       |
| 序号         | 联动名           | 事件       | 事件源 🗸 🗸               | 联动动作   | 动作结束方式  | 启用状态  | 备注  | 告警联动详细信息        |                       |
| 1          | 1             | 移动侦测告警   | 管理中心\192.168.1.29-IPC | 联动录像   | 自动结束    | 启动    |     | -               |                       |
|            |               |          |                       |        |         |       |     |                 | 4                     |
|            |               |          |                       |        |         |       |     |                 |                       |
|            |               |          |                       |        |         |       |     |                 |                       |
|            |               |          |                       |        |         |       |     |                 | 本地創造                  |
|            |               |          |                       |        |         |       |     |                 |                       |
|            |               |          |                       |        |         |       |     |                 | 大参配法                  |
|            |               |          |                       |        |         |       |     |                 | 0                     |
|            |               |          |                       |        |         |       |     |                 | 用户管理                  |
|            |               |          |                       |        |         |       |     |                 |                       |
|            |               |          |                       |        |         |       |     |                 |                       |
|            |               |          |                       |        |         |       |     |                 |                       |
|            |               |          |                       |        |         |       |     |                 |                       |
|            |               |          |                       |        |         |       |     |                 |                       |
|            |               |          |                       |        |         |       |     |                 |                       |
|            |               |          |                       |        |         |       |     |                 |                       |
|            |               |          |                       |        |         |       |     |                 |                       |
|            |               |          |                       |        |         |       |     |                 |                       |
| •          |               |          |                       | I      | 1       |       |     | ( )»            |                       |
| 2016/      | 8/12 16:32:51 |          |                       |        | CPU:39% |       |     | ········ 内存:74% | 🚨 Admin               |

十一、然后在进入到设备管理-选中对应的 ip, 点配置进去, 找到移动侦测, 启 用, 这样设置好后有物体移动就会有录像

| <b>美vms</b>         | 1847 🗸 📉 | 由子地図 🗸 🧮                                                                                                    | 日去信息                                                                                                    | 设备管理          | 😎 由视墙 🗸 🥯                                                      | 1 系统研究            |                                                                                                    |      |                    | ₽?      | _ ×  |
|---------------------|----------|----------------------------------------------------------------------------------------------------|----------------------------------------------------------------------------------------------------|---------------|----------------------------------------------------------------|-------------------|----------------------------------------------------------------------------------------------------|------|--------------------|---------|------|
| 右击选择添加区域、设备         | 添加       | 修改開除                                                                                                    | 四日 诊断                                                                                                    |               |                                                                | Strongen          |                                                                                                    |      |                    | 升级      | 重启   |
| 🖻 🏠 管理中心            | 设备类型     | 设备型号                                                                                                    | 2 设备名称                                                                                                    | 设备地址          | 端口                                                             | 序列号               | 连接状态                                                                                                    | 所在区域 | 最后注册时间             | □ 时差(秒) | 版    |
| 192.100.00.2/       | IPC      | IPG-5020PSS                                                                                                    | 192.168.66.27                                                                                                    | 192.168.66.27 | 6060                                                           | 5a:57:48:02:a2:13 | 在线                                                                                                    | 管理中心 | 2016-10-2908:19:27 | 0       | 1    |
|                     | 1        | 多数配置                                                                                                    |                                                                                                    |               |                                                                |                   |                                                                                                    | 8    |                    |         |      |
|                     |          | 系统提考<br>通用型示<br>同分配否<br>另常的定式。<br>可容的正式。<br>可容的正式。<br>可容可容。<br>可容可容可容。<br>可容可容可容。<br>可容可容可容。<br>可容可容可容。<br>可容可容可容可容 | 1000(1)(2)           通信約(項号:           通信約(項号:           通信約(項号:           規           前           後           次) | →<br>使<br>原   | 通道:       ●     设置区域       局売敏度        ●     定义       ●     役置 |                   | <ul> <li>●</li> <li>●</li></ul> | 应用   |                    |         | 0:   |
|                     |          |                                                                                                    |                                                                                                    |               |                                                                |                   |                                                                                                    |      | )                  |         | )))) |
| 2016/10/29 13:05:12 |          |                                                                                                    |                                                                                                    | IIIIIIIII CPU | 84%                                                            |                   |                                                                                                    | 0%   |                    | 🚨 A     | dmin |

十二、在视频回放-选择本地回放,看到的视频文件会有黄色的显示条

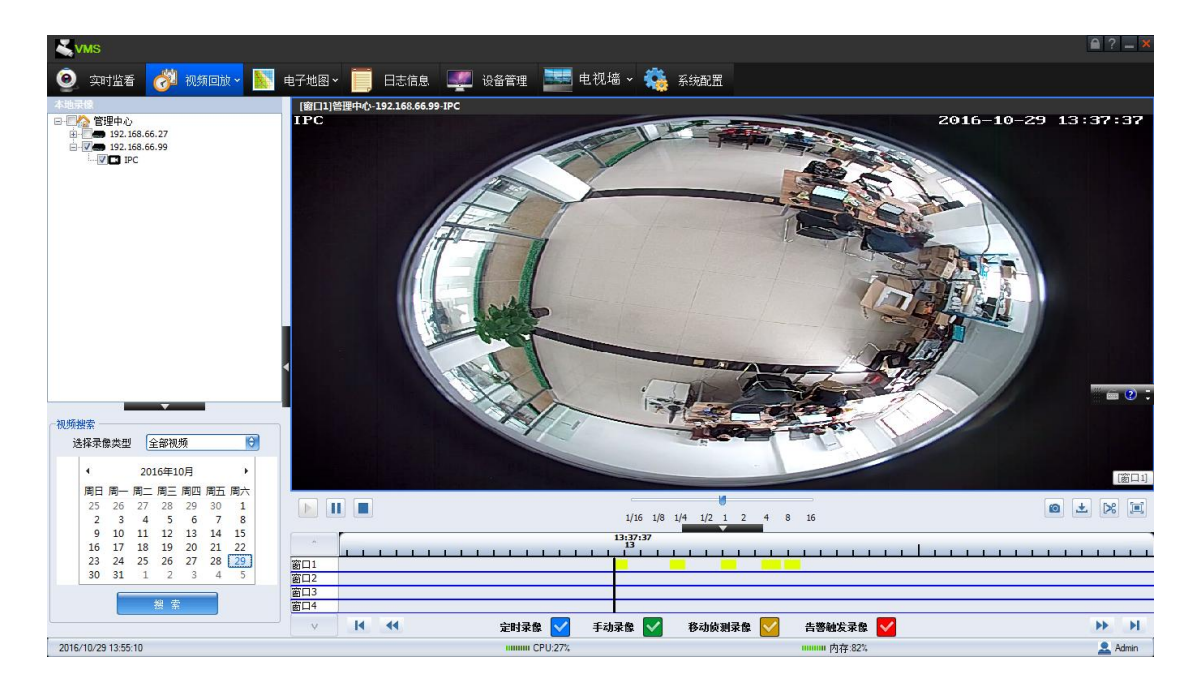